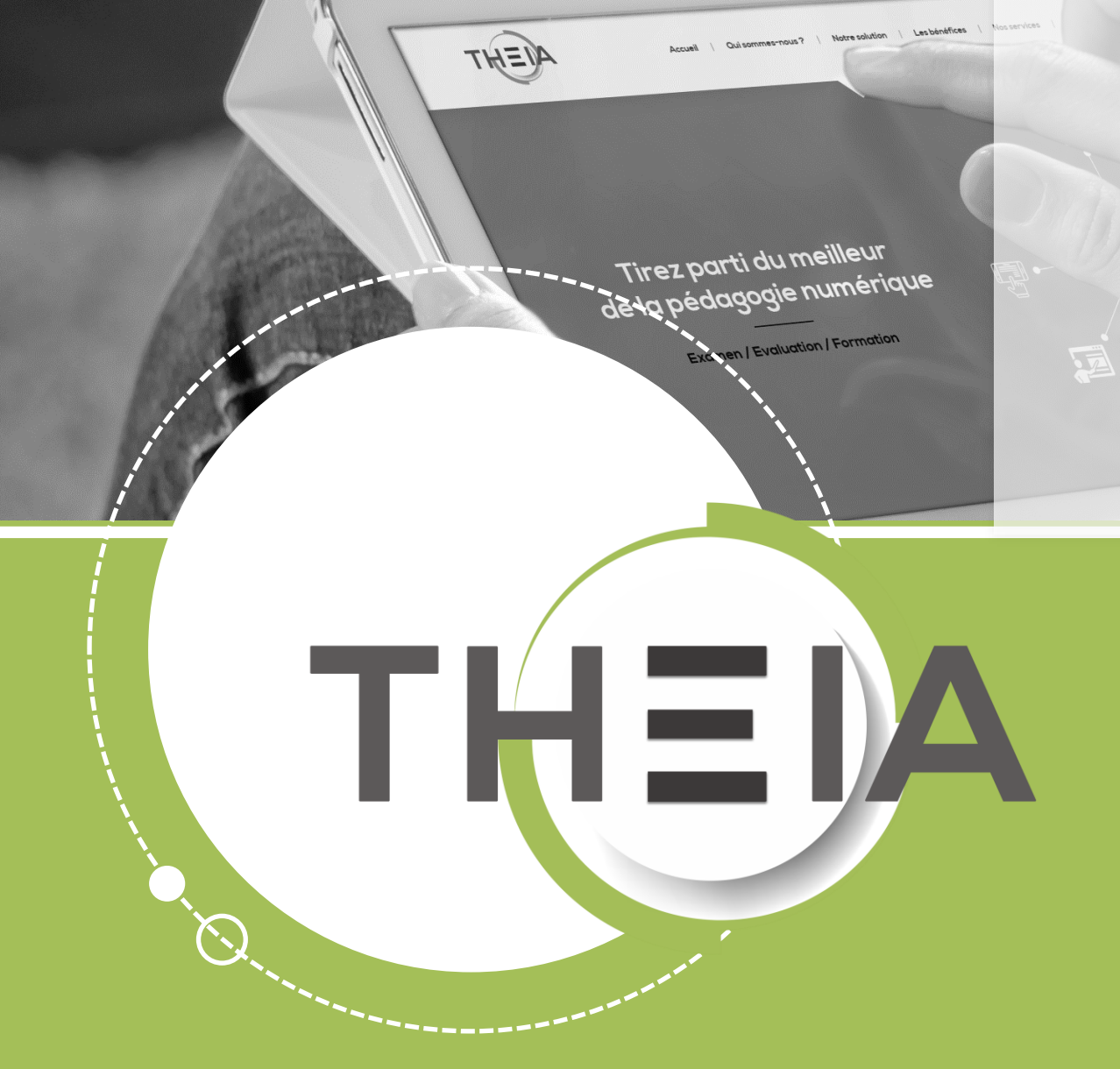

### Les KFP (Key Feature Problem)

Guide pour les enseignants et les créateurs de questions

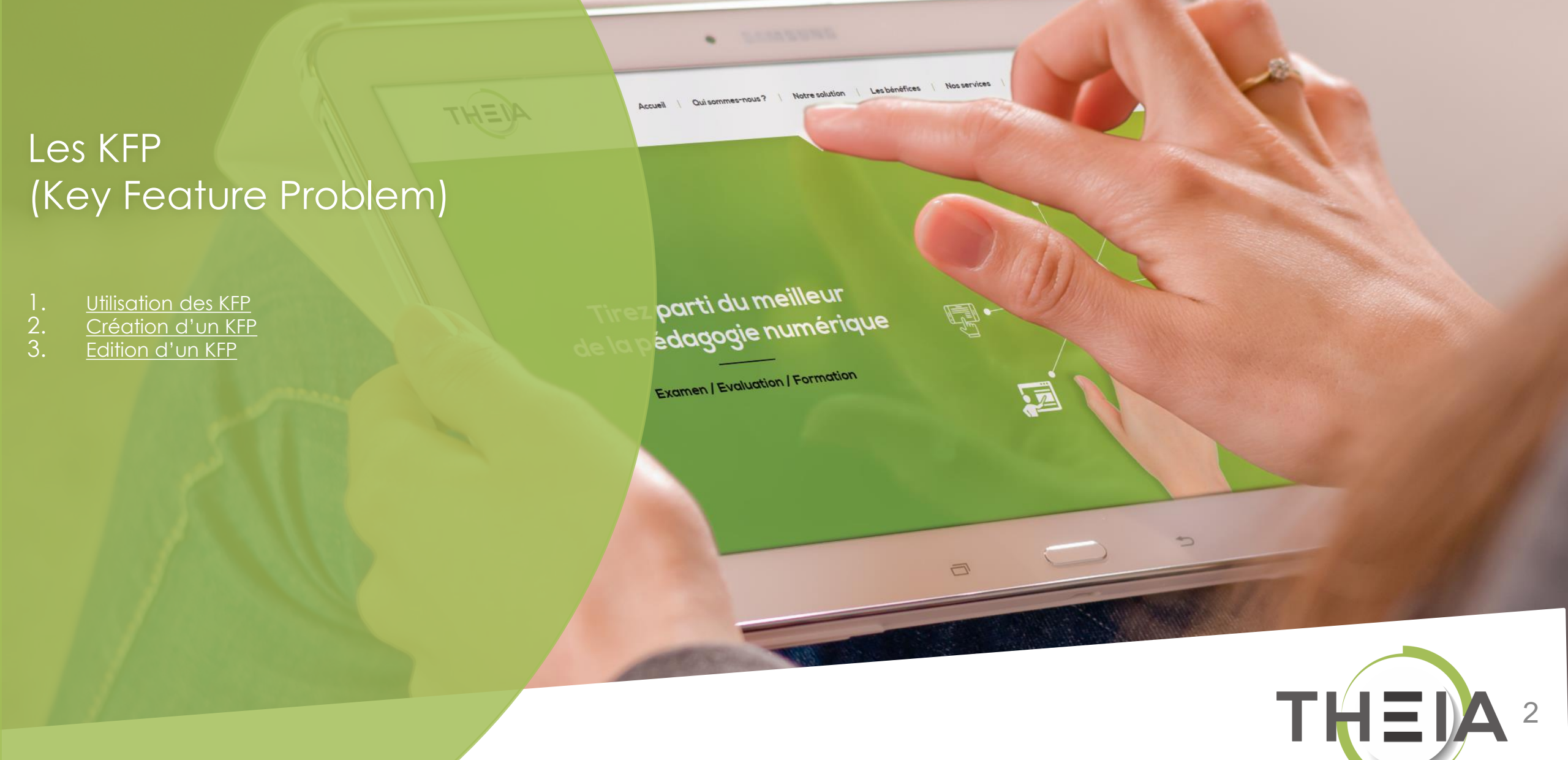

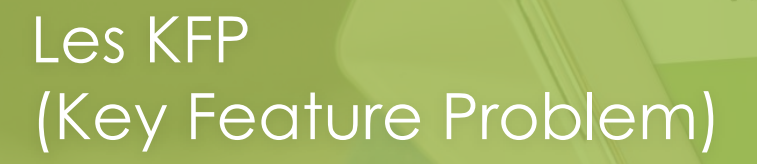

Utilisation des KFP
 Création d'un KFP
 Edition d'un KFP

irez parti du meilleur la pédagogie numérique

Accueil

Oui sommes-nous? | Notre solution | Les bénéfices | Nos services

P

Z

5

Examen | Evaluation | Formation

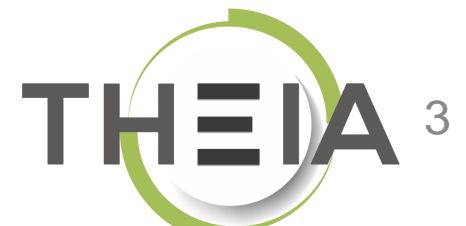

### **Key Feature Problem (KFP)**

#### Qu'est-ce qu'un dossier de type Key Feature Problem (KFP)?

Un dossier de type Key Feature Problem (KFP) est un dossier :

- Qui se comporte comme un DP (dossier progressif avec affichage des questions une par une, ordre de réponse imposé et impossibilité de modifier les réponses)
- Qui n'autorise que les questions de type QRU, QRM et QROC
- Avec une notation par ratio dur

#### Dans quels cas utiliser un dossier de type Key Feature Problem (KFP) ?

Les Key Feature Problems (KFP) sont une des modalités docimologiques mises en place dans le cadre de la réforme du 2<sup>ème</sup> cycle des études médicales ; ils correspondant à des dossiers cliniques focalisant sur les points clés des pathologies centrées sur les points délicats pour les étudiants et ceux sur lesquels ils commettent habituellement des erreurs. Ils sont composé d'une vignette clinique plus ou moins complète suivie de 2 ou 3 questions de type QROC ou QRU à court menu (3 à 26 réponses possibles).

#### Conseils sur l'utilisation des dossiers de type Key Feature Problem (KFP)

Hors contexte des études de 2<sup>ème</sup> cycle de santé, les KFP peuvent tout à fait être utilisés si la situation pédagogique requiert un dossier progressif avec réponses de type QROC, QRU ou QRM en notation par ratio dur.

| at páphra                                                                                                    |                                                                                                    | Mode gaucher                     |
|----------------------------------------------------------------------------------------------------|----------------------------------------------------------------------------------------------------|----------------------------------|
| st nephro                                                                                                    |                                                                                                    | <b>© 08s</b> depuis le démarrage |
| recevez aux recevez aux urgences un patient adressé par<br>nyponatrémie à 123 mmol/L. Dans sa lettre de liaison, votre<br>n bilan svstématoie | un de vos confrère généraliste en ville. En effet, chez cet homme de 72 ans, il vient d'être découvert<br>e confrère généraliste explique que cette anomalie biologique a été découverte de manière fortuite | 0%                               |
| · · · · · · · · · · · · · · · · · · ·                                                                                                    |                                                                                                    | Soumettre                        |
| Question 1                                                                                                    | Question à réponse ouverte et courte                                                                                                    |                                  |
| Quel retentissement clinique faut-il rechercher en urg                                                                                        | ence chez ce patient                                                                                                    | • Fermer la fenetre de test      |
| iponse :                                                                                                    |                                                                                                    | ≔ test néphro                    |
|                                                                                                    |                                                                                                    | Énoncé                           |
| Réponse non enregistrée                                                                                                    | Enconisteor la rénonce                                                                                                    | Question 1                       |
|                                                                                                    |                                                                                                    | 0/1                              |
|                                                                                                    |                                                                                                    |                                  |

Côté apprenant : le questionnaire se présente comme un DP, avec un cas clinique présenté dans la partie introductive et une ou plusieurs questions courtes affichées progressivement.

#### Sur le système de notation par ratio dur :

- Chaque question est cotée 1 point avec un crédit partiel en cas de plusieurs réponses attendues (1/nombre de réponses)
- 1 à 5 réponses sont habituellement demandées pour chaque question (leur nombre doit être précisé dans la consigne).
- Des réponses peuvent être inacceptables et entraînent 0 à la question.
- Des réponses peuvent être impératives et leur absence entraîne 0 à la question.
- L'étudiant obtient également 0 s'il fournit **plus de réponses** que le nombre demandé.

A 35-year-old mother of 3 presents to your office at 17.00 hours with complaints of severe, watery diarrhoea. On questioning, she indicates that she has been ill for about 24 hours. She has had 15 watery bowel movements in the past 24 hours, has been nauseated, but not vomited. She works during the day as a cook in a longterm care facility but left work to come to your office. On her chart, your office hurse notes a resting blood pressure of 105/50 mmHg supine (a pulse of 110/minute), 90/40 standing, and an oral temperature of 36-8 °. On physical examination, you find she has dry mucous membranes and active bowel sounds. A urinalysis (urine microscopy) was normal, with a specific gravity of 1-030.

What clinical problems would you focus on in your immediate management of this patient? List up to 3

2 How should you treat this patient at this time? Select up to 3

- Antidiarrhoeal medication
- 2 Antiemetic medication
- 3 Intravenous 0.9% NaCl
- 4 Intravenous 2/3–1/3
- 5 Intravenous gentamicin
- 6 Intravenous metronidazole
- 7 Intravenous Ringer lactate
- 8 Nasogastric tube and suction
- 9 Nothing by mouth
- 10 Oral ampicillin
- 11 Oral chloramphenicol
- 12 Oral fluids
- 13 Rectal tube
- 14 Send home with close follow-up
- 15 Surgical consultation
- 16 Transfer to hospital

3 After management of the patient's acute condition, what additional measures, if any, would you take? Select up to 4 or select #11, none, if none are indicated

- Avoid dairy products
- 2 Colonoscopy
- 3 Enteric precautions
- 4 Gastroenterology consultation
- 5 Give immune serum globulin to patients at longterm care facility
- 6 Infectious disease consultation
- 7 Notify Public Health Authority
- 8 Stool cultures
- 9 Strict isolation of patient
- 10 Temporary absence from work
- 11 None

## Key-features

Vignette clinique courte

2 à 3 questions : Questions à
réponses ouvertes
(QROC) ; *\* "Short menu"* : 15 à

25 options de

réponses ; *\* "Long menu"* :

jusqu'à 500 options de

réponses.

> Source : Pédagogie et Enseignement Numérique Grenoble 2019 D'après Page G. *Acad Med* 1995

Farmer E. Med Educ 2006

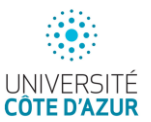

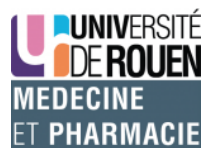

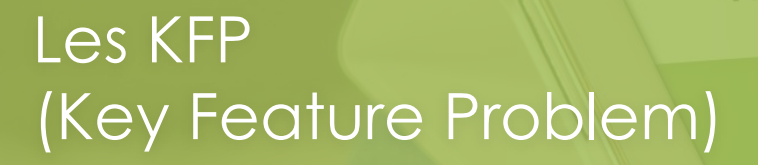

Utilisation des KFP
 Création d'un KFP
 Edition d'un KFP

irez parti du meilleur la pédagogie numérique

Accueil

Oui sommes-nous? | Notre solution | Les bénéfices | Nos services

G.

12

5

Examen | Evaluation | Formation

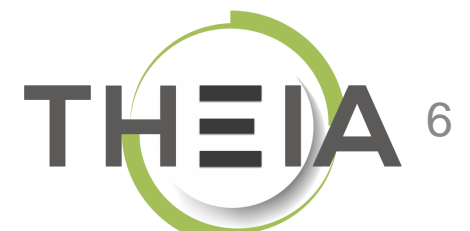

### **Key Feature Problem (KFP)** Création depuis le catalogue de questions (ISD)

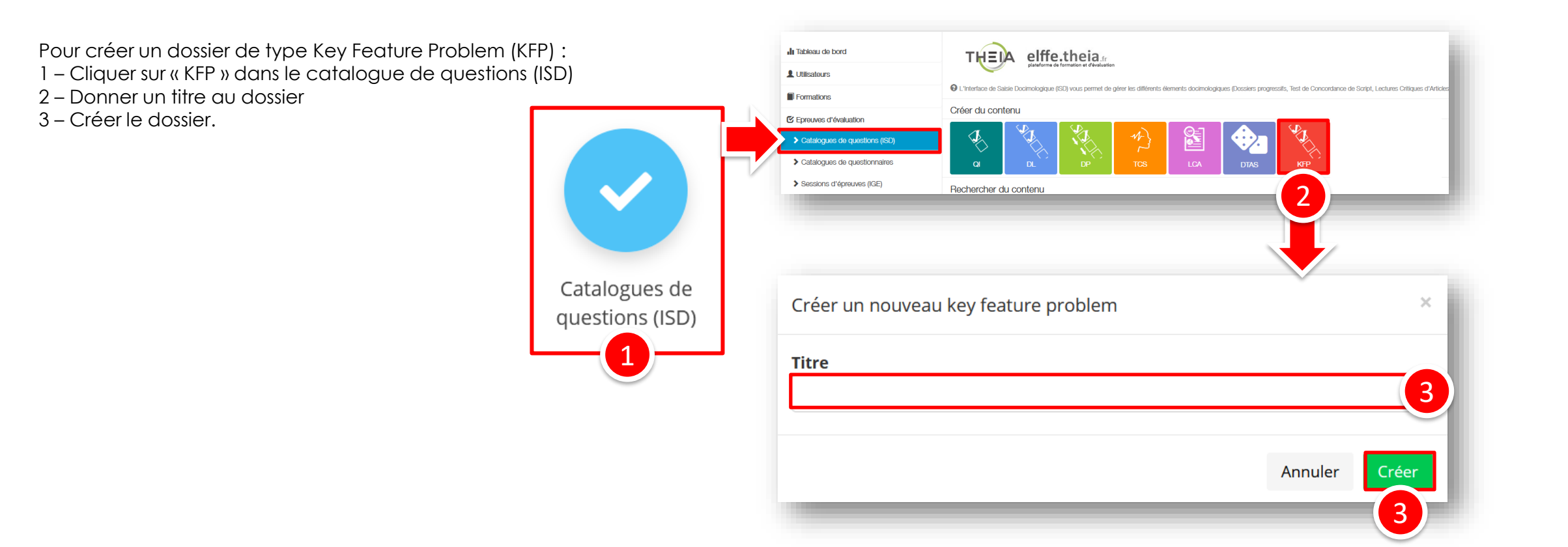

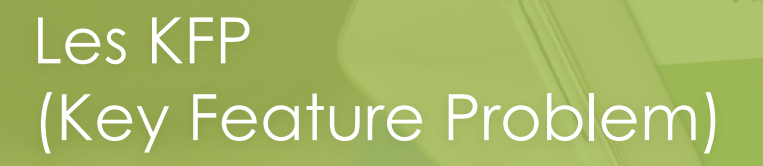

Utilisation des KF
 Création d'un KF
 Edition d'un KFP

irez parti du meilleur la pédagogie numérique

Accueil

Oui sommes-nous? | Notre solution | Les bénéfices | Nos services

G.

I

5

Examen | Evaluation | Formation

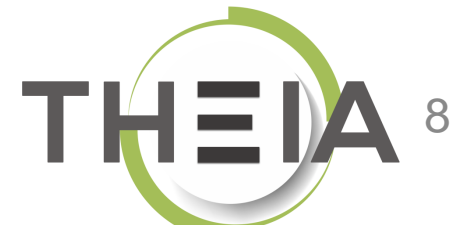

### **Key Feature Problem (KFP)** Edition depuis le catalogue de questions (ISD)

Les dossiers de type Key Feature Problem (KFP) s'éditent comme un dossier libre ou progressif, avec la possibilité de décrire le cas à étudier dans l'introduction **(1)**.

Lors de l'ajout de questions, seules les questions de type QRU, QRM et QROC sont proposées (2).

Pour rappel, la notation est de type « ratio dur » même pour les QRM dans ce type de questionnaire.

| ces un patient adressé par un de vos confrère généraliste en ville. En effet, chez cet homme d<br>nyponatrémie à 123 mmol/L. Dans sa lettre de liaison, votre confrère généraliste explique que<br>uverte de manière fortuite sur un bilan systématqie<br>A A A          |
|----------------------------------------------------------------------------------------------------|
| ces un patient adressé par un de vos confrère généraliste en ville. En effet, chez cet homme<br>nyponatrémie à 123 mmol/L. Dans sa lettre de liaison, votre confrère généraliste explique qu<br>uverte de manière fortuite sur un bilan systématqie<br>A A A A<br>Enregi |
| nyponatrémie à 123 mmol/L. Dans sa lettre de liaison, votre confrère généraliste explique qu<br>uverte de manière fortuite sur un bilan systématqie<br>A A                                                                                                    |
| A = • • Enregi                                                                                                    |
| A 🖬 🕶 🕬<br>Enregi                                                                                                    |
| Enreg                                                                                                    |
| Enreg                                                                                                    |
|                                                                                                    |
|                                                                                                    |
|                                                                                                    |
|                                                                                                    |
|                                                                                                    |
|                                                                                                    |
|                                                                                                    |
|                                                                                                    |
|                                                                                                    |
|                                                                                                    |
|                                                                                                    |
|                                                                                                    |
|                                                                                                    |
|                                                                                                    |

## Paramétrer une question de type QRU

Éditer le titre de la question (non visible par les apprenants mais utile pour la gestion pour retrouver la question

Éditer l'énoncé de la question (cf. détails slide suivant)

#### Éditer les propositions (détails

slides suivants). Par défaut 5 propositions sont affichées mais il est possible d'en supprimer ou d'en ajouter. IMPORTANT : il est nécessaire de supprimer les propositions non utilisées.

Facultatif : **ajouter un commentaire** à la question (corrigé) qui s'affichera sur la copie corrigée.

|     | Aperçu Contenu                           | ★ Metadonnées                    |                         |                                   |
|-----|------------------------------------------|----------------------------------|-------------------------|-----------------------------------|
| Q   | uestion 3 - QRU                          |                                  |                         | Enregistrer                       |
| Tit | tre                                      | Coefficier                       | it de pondération d     | lans le dossier actuel            |
|     | Question                                 | 1                                |                         |                                   |
| 0   | Le titre ne sera pas visible par les app | renants. Đ Le coeffi             | cient de pondération pa | ar défaut de cette question est 1 |
| Ér  | noncé de la question :                   |                                  |                         |                                   |
| 3   |                                          |                                  |                         |                                   |
| Ĺ   |                                          |                                  |                         | A 🖬 🖛 🕫                           |
| Pro | opositions :                             |                                  |                         |                                   |
| Ľ   |                                          | + Ajouter une proposition        |                         |                                   |
| L   | Proposition A                            |                                  | ✓ Valide                | <b>×</b>                          |
| L   |                                          |                                  |                         |                                   |
| L   |                                          |                                  |                         |                                   |
| L   | Deservatives D                           |                                  | _                       |                                   |
| L   | Proposition B                            |                                  | Valide                  |                                   |
| L   |                                          |                                  |                         |                                   |
| L   |                                          | Identifier LA réponse juste      |                         |                                   |
|     | Proposition C                            | A noter : lors du                | 🔲 Valida                | = x                               |
| 1)  |                                          | épreuve ou d'une                 |                         |                                   |
| 1   |                                          |                                  |                         |                                   |
| L   |                                          | possible de mélanaer             |                         |                                   |
| L   | Proposition D                            | automatiquement l'ordre          |                         |                                   |
| L   | Proposition D                            | des propositions.                | Valide                  |                                   |
| L   |                                          |                                  |                         |                                   |
| L   |                                          |                                  |                         |                                   |
| L   | Proposition E                            |                                  | Valide                  | = ×                               |
|     |                                          |                                  |                         |                                   |
| L   |                                          |                                  |                         |                                   |
| ١.  |                                          |                                  |                         |                                   |
| 5   |                                          | + Ajouter une proposition        |                         |                                   |
| 2   |                                          | P Ajouter un commentaire à la qu | estion                  |                                   |

Par défaut le **coefficient de pondération** de la question est fixé à 1 mais il est possible de modifier ce barème (**uniquement nombres entiers**)

# Paramétrer une question de type QRM (1/6)

Éditer le titre de la question (non visible par les apprenants mais utile pour la gestion pour retrouver la question

Éditer l'énoncé de la question (cf. détails slide suivant)

Éditer les propositions (détails slides suivants). Par défaut 5 propositions sont affichées mais il est possible d'en supprimer ou d'en ajouter. IMPORTANT : il est nécessaire de supprimer les propositions non utilisées.

Facultatif : **ajouter un commentaire** à la question (corrigé) qui s'affichera sur la copie corrigée.

| tre                                              | Coefficient de pondération dans le dossier actuel                |    |                                    |
|--------------------------------------------------|------------------------------------------------------------------|----|------------------------------------|
| Question QRM                                     | 1                                                                | 2  | Par détaut le <b>coefficient d</b> |
| Le titre ne sera pas visible par les apprenants. | Le coefficient de pondération par défaut de cette question est 1 |    | est fixé à 1 mais il est           |
| noncé de la question :                           |                                                                  |    | possible de modifier ce            |
|                                                  |                                                                  |    | barème (uniquement                 |
|                                                  |                                                                  |    | nombres entiers)                   |
| opositions :                                     | A Alandar was annowling                                          |    |                                    |
|                                                  |                                                                  |    | Identifier neur chaque             |
| Proposition A                                    | Valide                                                           |    | proposition de réponse             |
|                                                  |                                                                  |    | (plusieurs possibles pour u        |
|                                                  | A 🖬 🖛 🕫                                                          |    | QRM):                              |
| Proposition D                                    | Fair                                                             |    | Valide                             |
|                                                  | rdux v                                                           |    | Faux                               |
|                                                  |                                                                  |    | Inacceptable                       |
|                                                  |                                                                  |    | Valide                             |
| Proposition C                                    | Faux                                                             | ₩× | Indispensable                      |
|                                                  |                                                                  |    |                                    |
|                                                  |                                                                  |    |                                    |
|                                                  |                                                                  |    |                                    |
| Proposition D                                    | Faux                                                             | ₩× |                                    |
|                                                  |                                                                  |    |                                    |
|                                                  |                                                                  |    |                                    |
|                                                  |                                                                  |    |                                    |
| Proposition E                                    | Faux                                                             |    |                                    |
|                                                  |                                                                  |    |                                    |
|                                                  |                                                                  |    |                                    |
|                                                  | + Ajouter une proposition                                        |    |                                    |

## Paramétrer une question de type QRM (2/6)

Remarque : AUCUNE limite sur le nombre de propositions!

| estion 1 - QRM                                                                              |                                                                  | Enregistrer                      |       |
|---------------------------------------------------------------------------------------------|------------------------------------------------------------------|----------------------------------|-------|
|                                                                                             | Coefficient de pondération dans le dossier actuel                |                                  |       |
| Jestion                                                                                     | 1                                                                |                                  |       |
| titre ne sera pas visible par les apprenants.                                               | Le coefficient de pondération par défaut de cette question est 1 |                                  |       |
| ncé de la question :                                                                        |                                                                  |                                  |       |
| lectionnez au maximum 5 propositions parmi la liste proposée (au delà de 5 propositions coc | ées, la question sera notée 0) :                                 |                                  |       |
|                                                                                             |                                                                  |                                  |       |
| isitions :                                                                                  |                                                                  | lden <sup>tit</sup> ter neur obe |       |
|                                                                                             | + Ajouter une proposition                                        |                                  | Jque  |
| Proposition A                                                                               | Valide                                                           | proposition de rép               | ponse |
|                                                                                             |                                                                  |                                  |       |
| Réponse 1                                                                                   |                                                                  | Valide                           |       |
|                                                                                             |                                                                  | Eaux                             |       |
| Proposition B                                                                               | Valide                                                           |                                  |       |
|                                                                                             |                                                                  |                                  |       |
| Réponse 2                                                                                   |                                                                  | Valide                           |       |
|                                                                                             |                                                                  | Indispensable                    |       |
| Pronosition C                                                                               | Valide                                                           | - <b>-</b>                       |       |
|                                                                                             |                                                                  |                                  |       |
| Réponse 3                                                                                   |                                                                  |                                  |       |
|                                                                                             |                                                                  |                                  |       |
| Proposition D                                                                               | Valide                                                           | - <b>=</b> x                     |       |
|                                                                                             |                                                                  |                                  |       |
| Réponse 4                                                                                   |                                                                  |                                  |       |
|                                                                                             |                                                                  |                                  |       |
| Proposition F                                                                               | Indispensable                                                    | ~ <b>#</b> X                     |       |
|                                                                                             |                                                                  |                                  |       |
| Réponse 5                                                                                   |                                                                  |                                  |       |
|                                                                                             |                                                                  |                                  |       |
| Proposition F                                                                               | Inaccentable                                                     | - <b>-</b>                       |       |
|                                                                                             |                                                                  |                                  |       |
| Réponse 6                                                                                   |                                                                  |                                  |       |
|                                                                                             |                                                                  |                                  |       |
| Proposition G                                                                               | Faux                                                             | ~ <b>=</b> x                     |       |
|                                                                                             |                                                                  |                                  |       |
| Réponse 7                                                                                   |                                                                  |                                  |       |
|                                                                                             |                                                                  |                                  |       |
| Proposition H                                                                               | Fairy                                                            | × <b>*</b>                       |       |
|                                                                                             | ( CUX                                                            |                                  |       |
| Réponse 8                                                                                   |                                                                  |                                  |       |

## Paramétrer une question de type QRM (3/6)

Illustration de la notation -

#### Cas n°1 : réponse indispensable non cochée >> 0 point

| <b>(</b> ) Q | estion 1                                                                                                    |                |                     | Question à réponses multiples |  |
|--------------|----------------------------------------------------------------------------------------------------|----------------|---------------------|-------------------------------|--|
| Sélecti      | Sélectionnez au maximum 5 propositions parmi la liste proposée (au delà de 5 propositions cochées, la question sera notée 0) : |                |                     |                               |  |
| Répo         | nses partiellement cor                                                                                                    | rectes         | 1 discordance       | 0 point obtenu sur 1          |  |
|              | Réponse<br>attendue                                                                                                    | Réponse saisie | Réponse discordante |                               |  |
| A            | ď                                                                                                    | œ              | Non                 | Réponse 1                     |  |
| в            | ď                                                                                                    | R              | Non                 | Réponse 2                     |  |
| с            | S.                                                                                                    | œ              | Non                 | Réponse 3                     |  |
| D            | ¥                                                                                                    | œ              | Non                 | Réponse 4                     |  |
| E            | 𝕑 Indispensable                                                                                                    | D              | Oui (+1)            | Réponse 5                     |  |
| F            | Inacceptable                                                                                                    | D              | Non                 | Réponse 6                     |  |
| G            | D                                                                                                    |                | Non                 | Réponse 7                     |  |
| н            | o                                                                                                    | D              | Non                 | Réponse 8                     |  |
| Ι            | o                                                                                                    | 0              | Non                 | Réponse 9                     |  |
| J            | D                                                                                                    | 0              | Non                 | Réponse 10                    |  |
| к            | o                                                                                                    | 0              | Non                 | Réponse 11                    |  |
| L            | D                                                                                                    | 0              | Non                 | Réponse 12                    |  |
| м            | o                                                                                                    | 0              | Non                 | Réponse 13Réponse 1           |  |
| N            | o                                                                                                    | D              | Non                 | Réponse 14                    |  |

## Paramétrer une question de type QRM (4/6)

#### Illustration de la notation -

#### Cas n° 2 : réponse inacceptable cochée >> 0 point

| <b>છ</b> Q | € Question 1 Question à réponses mul                                                                                           |                |                     |               |      | Question à réponses multiples |
|------------|----------------------------------------------------------------------------------------------------|----------------|---------------------|---------------|------|-------------------------------|
| Sélect     | sélectionnez au maximum 5 propositions parmi la liste proposée (au delà de 5 propositions cochées, la question sera notée 0) : |                |                     |               |      |                               |
| Rép        | onses partiellement cor                                                                                                    | rectes         |                     | 1 discordance |      | 0 point obtenu sur 1          |
|            | Réponse<br>attendue                                                                                                    | Réponse saisie | Réponse discordante |               |      |                               |
| A          | ď                                                                                                    | œ              | Non                 |               | Répo | nse 1                         |
| в          | Ľ                                                                                                    | œ              | Non                 |               | Répo | nse 2                         |
| с          | Ľ                                                                                                    | œ              | Non                 |               | Répo | nse 3                         |
| D          | Ľ                                                                                                    | œ              | Non                 |               | Répo | nse 4                         |
| E          | ☑ Indispensable                                                                                                    | ß              | Non                 |               | Répo | nse 5                         |
| F          | Inacceptable                                                                                                    | ß              | Oui (+1)            |               | Répo | nse 6                         |
| G          | D                                                                                                    | D              | Non                 |               | Répo | nse 7                         |
| н          | •                                                                                                    |                | Non                 |               | Répo | nse 8                         |
| I          |                                                                                                    | •              | Non                 |               | Répo | nse 9                         |
| J          | 0                                                                                                    | 0              | Non                 |               | Répo | nse 10                        |
| к          |                                                                                                    | D              | Non                 |               | Répo | nse 11                        |
| L          | D                                                                                                    | D              | Non                 |               | Répo | nse 12                        |
| м          |                                                                                                    | D              | Non                 |               | Répo | nse 13Réponse 1               |
|            |                                                                                                    |                |                     |               |      |                               |

# Paramétrer une question de type QRM (5/6) Illustration de la notation –

### Cas n° 3 : 5 réponses cochées dont 4 justes > 0,8 point

(ici chaque bonne réponse rapporte 1/5 bonnes réponses soit 0,2 point)

| <b>છ</b> Qı | estion 4                                                                                                    |                |                     | Question à réponses multiples |  |
|-------------|----------------------------------------------------------------------------------------------------|----------------|---------------------|-------------------------------|--|
| Sélecti     | Sélectionnez au maximum 5 propositions parmi la liste proposée (au delà de 5 propositions cochées, la question sera notée 0) : |                |                     |                               |  |
| Répo        | nses partiellement co                                                                                                    | rectes         | 2 discordances      | 0.8 point obtenu sur 1        |  |
|             | Réponse<br>attendue                                                                                                    | Réponse saisie | Réponse discordante |                               |  |
| A           | S.                                                                                                    | œ              | Non                 | Réponse 1                     |  |
| в           | S.                                                                                                    | œ              | Non                 | Réponse 2                     |  |
| с           | ß                                                                                                    | ß              | Non                 | Réponse 3                     |  |
| D           | ß                                                                                                    | D              | Oui (+1)            | Réponse 4                     |  |
| E           | ♂ Indispensable                                                                                                    | œ              | Non                 | Réponse 5                     |  |
| F           | Inacceptable                                                                                                    | D              | Non                 | Réponse 6                     |  |
| G           | D                                                                                                    | ſ₹             | Oui (+1)            | Réponse 7                     |  |
| н           | D                                                                                                    | 0              | Non                 | Réponse 8                     |  |
| I           | D                                                                                                    | 0              | Non                 | Réponse 9                     |  |
| J           | D                                                                                                    | 0              | Non                 | Réponse 10                    |  |
| к           | D                                                                                                    | 0              | Non                 | Réponse 11                    |  |
| L           | D                                                                                                    | 0              | Non                 | Réponse 12                    |  |
| М           | D                                                                                                    | 0              | Non                 | Réponse 13Réponse 1           |  |
| N           | D                                                                                                    | 0              | Non                 | Réponse 14                    |  |
| _           | -                                                                                                    | 2              | Al                  | Dé 15                         |  |

15

# Paramétrer une question de type QRM (6/6)

#### Illustration de la notation -

#### Cas n° 4:6 réponses cochées (soit plus que le nombre de bonnes réponses attendues) > 0 point

| <b>?</b> Qı | estion 3                                                                                                    |                |                     |                |       | Question à réponses multiples |
|-------------|----------------------------------------------------------------------------------------------------|----------------|---------------------|----------------|-------|-------------------------------|
| Sélecti     | Sélectionnez au maximum 5 propositions parmi la liste proposée (au delà de 5 propositions cochées, la question sera notée 0) : |                |                     |                |       |                               |
| Répo        | nses partiellement co                                                                                                    | rectes         |                     | 2 discordances |       | 0 point obtenu sur 1          |
|             | Réponse<br>attendue                                                                                                    | Réponse saisie | Réponse discordante |                |       |                               |
| A           | ď                                                                                                    | ſ              | Non                 |                | Répon | se 1                          |
| В           | ď                                                                                                    | €.             | Non                 |                | Répon | se 2                          |
| с           | ¥                                                                                                    | ß              | Non                 |                | Répon | se 3                          |
| D           | ď                                                                                                    | ß              | Non                 |                | Répon | se 4                          |
| E           | 🕑 Indispensable                                                                                                    | ß              | Non                 |                | Répon | se 5                          |
| F           | Inacceptable                                                                                                    | 0              | Non                 |                | Répon | se 6                          |
| G           | D                                                                                                    | ß              | Oui (+1)            |                | Répon | se 7                          |
| н           | D                                                                                                    | 0              | Non                 |                | Répon | se 8                          |
| I           | D                                                                                                    |                | Non                 |                | Répon | se 9                          |
| J           | D                                                                                                    |                | Non                 |                | Répon | se 10                         |
| к           | D                                                                                                    |                | Non                 |                | Répon | se 11                         |
| L           | D                                                                                                    | 0              | Non                 |                | Répon | se 12                         |
| М           | D                                                                                                    | 0              | Non                 |                | Répon | se 13Réponse 1                |
| N           |                                                                                                    | -              | Non                 |                | Dénan |                               |

# Paramétrer une question de type QROC (1/2)

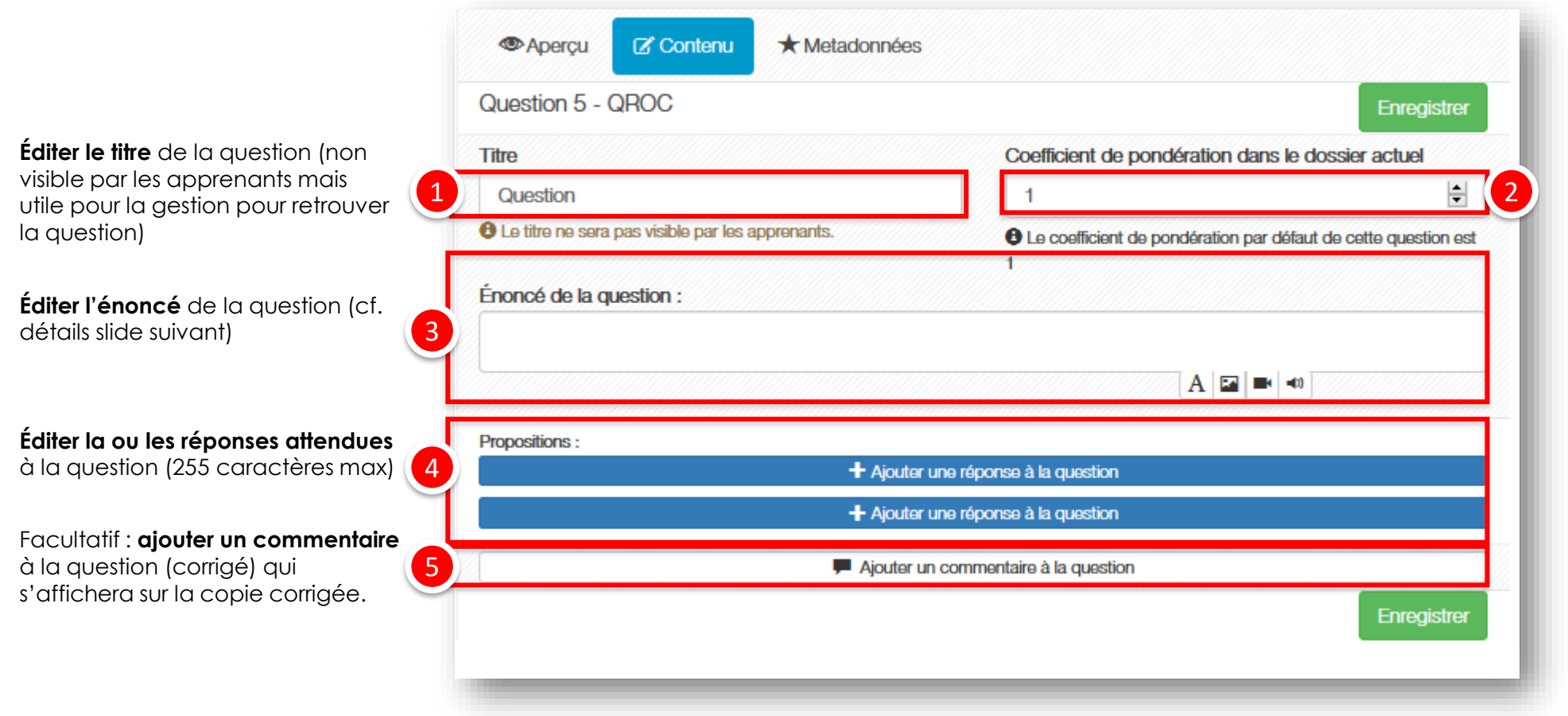

Par défaut le **coefficient de pondération** de la question est fixé à 1 mais il est possible de modifier ce barème (**uniquement nombres entiers**).

# Paramétrer une question de type QROC (2/2)

|         | + Ajouter une réponse à la question | on  |
|---------|-------------------------------------|-----|
| Réponse | Obélix                              | ×   |
| Réponse | obélix                              | 3 × |
| Réponse | Obelix                              | ×   |
| Réponse | obelix                              | *   |
|         | + Aiouter une réoonse à la question | n   |

Les questions de type QROC attendent une réponse rédactionnelle courte. Pour que la correction semi-automatique soit la plus efficace possible, la réponse attendue ne doit pas être une phrase construite car tous les caractères, accents et casse devront être reproduits. En effet, la réponse saisie par l'apprenant devra être strictement identique à <u>au moins une</u> des réponses attendues pour être comptabilisée comme juste par le système. Si elle est différente, une correction manuelle est nécessaire. CONSEIL : être le plus précis possible dès l'énoncé de la question sur le format de réponse (par exemple : écrire en toutes lettres, en minuscules / majuscules avec / sans les accents...)

Dans cet exemple, le **bouton « Ajouter une réponse à la question »** a permis d'éditer 4 réponses possibles, qui représentent les différentes écritures du nom « Obélix » si l'on souhaite que les accents et les majuscules ne soient pas un critère de correction. Ainsi les 4 manières suivantes d'écrire « Obélix » seront comptées comme juste : Obélix, obélix, Obelix et obelix. Les autres réponses devront être statuées lors de la correction manuelle après l'épreuve.

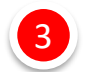